## **POTENTIAL FUTURE TECHNOLOGIES (GHTC-India)**

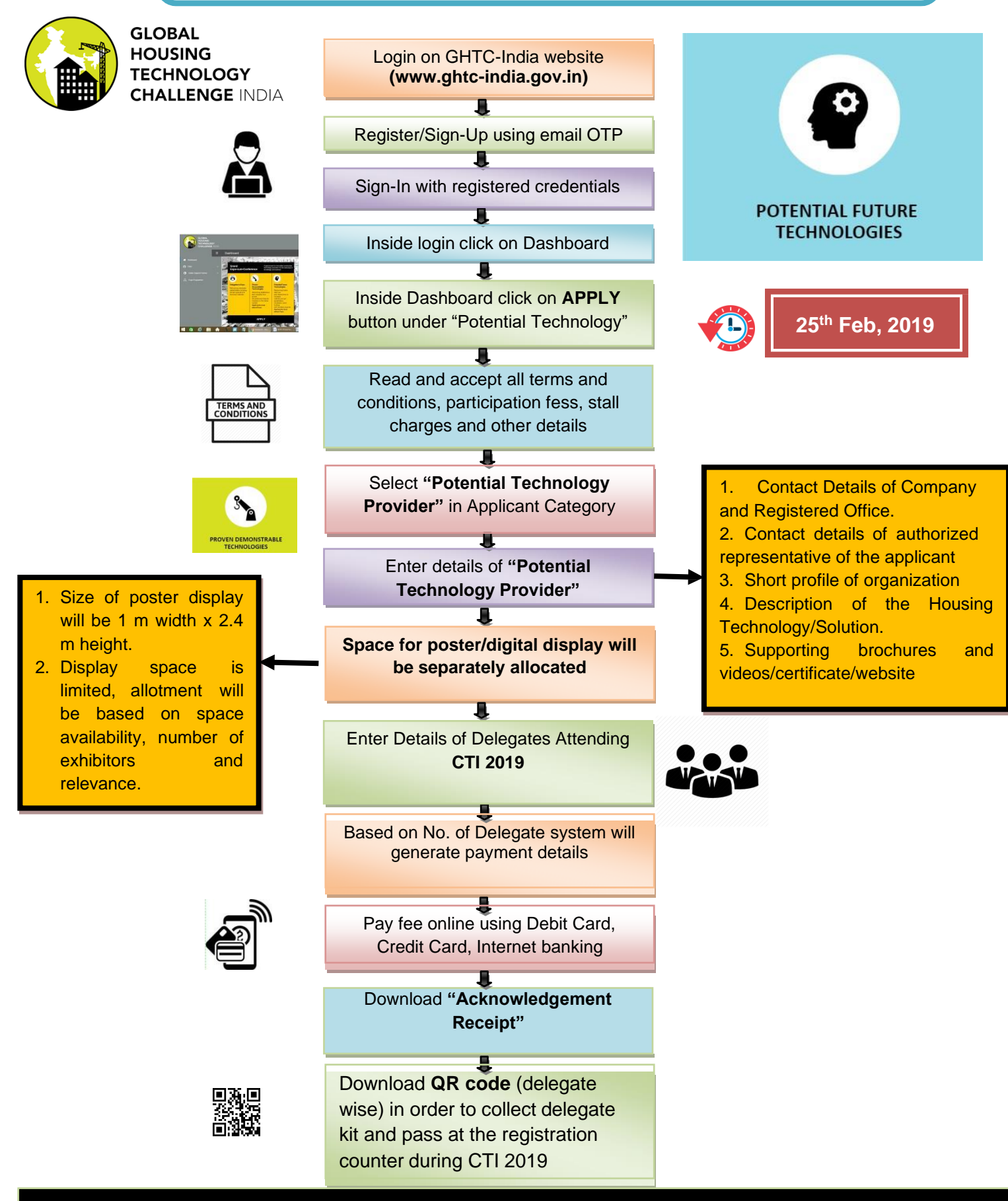

For MIS related query or clarification pleases mail to support-ghtc.india@gov.in